## Academia Financias Έσοδα-Έξοδα

Ο πολυτιμότερος συνεργάτης του Λογιστή

Ειδικά Θέματα Παραμετροποίησης

Πάγια με Επιδότηση

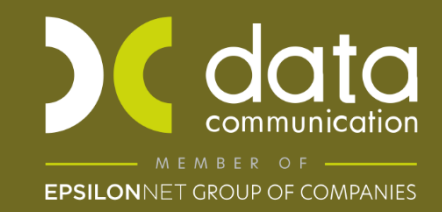

Gold Microsoft Partner

- Microsoft

Μέσω της εφαρμογής Academia Financials Έσοδα - Έξοδα σας δίνεται η δυνατότητα να υπολογίσετε αποσβέσεις παγίων σε πάγια για τα οποία λαμβάνετε επιδότηση. Για να γίνει κατανοητός ο τρόπος θα προχωρήσουμε σε ένα παράδειγμα.

Έστω ότι πάγιο αγοράστηκε 1/1/22 με καθαρή αξία 1.000 ευρώ και επιδοτείται το 50% της αξίας αγοράς του. Αφού έχουμε καταχωρήσει το πάγιο, το βρίσκουμε από την επιλογή «Πάγια \ Κύριες Εργασίες \ Διαχείριση Παγίων». Για να αναζητήσουμε το πάγιο στο πεδίο «Α/Α» παγίου πατάμε F9 για αναζήτηση και επιλέγουμε το πάγιο που επιθυμούμε. Εναλλακτικά, μπορούμε να μπούμε στην εκτύπωση «Πάγια \ Εκτυπώσεις \ Οικονομικές \ Μητρώο Παγίων – Αποσβέσεις» και να επιλέξουμε το πάγιο ή τα πάγια που επιθυμούμε ώστε να ανοίξει ο πίνακας «Διαχείριση Παγίων», κάνοντας διπλό κλικ στο εκάστοτε πάγιο,

| 🖀 Διαχείριση Παγίων  Κύριες Ε                      | ργασίες                |                |                   |           | X               |
|----------------------------------------------------|------------------------|----------------|-------------------|-----------|-----------------|
|                                                    |                        | ión Kulégou    | o Aroge           | Ποοσθάκοο | OciZówawa RoSia |
|                                                    | 4.00.1024 AFOPE        | Ε ΠΑΓΙΩΝ ΕΝΣ.) | ΚΡΗΣΗΣ 24% :      |           |                 |
| <u>Κωδικός Προμηθευτή</u> 5                        | 0-00-0001 <b>ПРОМН</b> | ΘΕΥΤΗΣΑ        |                   |           | ,               |
| Περιγραφή Γ                                        | ΡΑΦΕΙΟ                 |                |                   |           |                 |
| <u>Παραστατικό</u> Τι<br>Ηνινία Ανοράς Ο           | iμ.                    | 25             | Τιμ. 25<br>Ε ο Πο |           |                 |
| Ποσότητα                                           | 1                      |                |                   |           |                 |
| Κωδ. Συσχέπσης                                     |                        |                |                   |           |                 |
| Είδος Απόσβεσης Σ                                  | ТАӨЕРН                 |                |                   |           |                 |
| <u>% Καν. Απόσβ. &lt; 1/1/2013</u><br>% Καν. Απόσβ | 0,00 %                 | Extra Απόσβ.   | 0,00              |           |                 |
| Ημ/νία Έναρξης Λειτουργ. Ο                         | 1-01-22                |                |                   |           |                 |
| Αξία Αγοράς                                        | 100,00                 |                |                   |           |                 |
|                                                    |                        |                |                   |           |                 |

για να καταχωρήσουμε το ποσό της επιδότησης στο υποσέλιδο «**Διάφ. Στοιχεία**» που στο παράδειγμα μας είναι 500 ευρώ.

| 🚆 Διαχείριση Παγία | ων  Κύριες Εργασί | εç          |                 |           | <b>—</b> ×      |
|--------------------|-------------------|-------------|-----------------|-----------|-----------------|
|                    |                   |             |                 |           |                 |
| Βασικά Στοιχεία    | Διάφ. Στοιχεία    | Αναπροσ/γές | Κινήσεις Αποσβ. | Προσθήκες | Οριζόμενα Πεδία |
| Λογ/σμός Από       | όσβεσης           |             |                 |           |                 |
| To                 | ποθεσία           |             |                 |           |                 |
| Αξία Αποθ          | εματικού          | 0,00        |                 |           |                 |
| Ποσό Επι           | δότησης           | 500,00      |                 |           |                 |
|                    | Νόμος             |             |                 |           |                 |
| 1η Διακοπτή Λει    | τουργίας          |             |                 |           |                 |
| 2η Διακοττή Λει    | τουργίας          |             |                 |           |                 |
| Ημ/νία Τερ         | ομ. Ζωής          |             |                 |           |                 |
| <u>Απία Τερ</u>    | ομ. Ζωής          |             |                 |           |                 |
|                    |                   |             |                 |           |                 |
|                    |                   |             |                 |           |                 |
|                    |                   |             |                 |           |                 |

Σε περίπτωση που έχετε πολλά πάγια που επιδοτούνται και θέλετε αυτόματα να υπολογιστεί και να καταχωρηθεί το ποσό της επιδότησης στα πάγια αυτά, εργάζεστε ως εξής:

## 1. Υπολογισμός Αξίας Επιδότησης

| 🚆 Υπολογισμός Αξίας Επιδ      | ότησης  Κύριες Εργασίες   |
|-------------------------------|---------------------------|
| % Επιδότησης                  |                           |
| Εττιδοτούμενο Ποσόν           | 0,00                      |
| Ημ/νία Αγοράς                 |                           |
| Κωδικός Λογ/σμού              |                           |
| <u>Αριθμός Παγίου</u>         |                           |
| Ημ/νία Έναρξης                |                           |
| Κωδικός Συσχέτισης            |                           |
| Είδος Απόσβεσης               |                           |
| <u>Κέντρο Κόστους</u>         |                           |
| <u>Νόμος</u>                  |                           |
| <u>Μηδενισμός Επιδοτήσεων</u> | <b>Έναρξη Υπολογισμού</b> |

α) Από τη επιλογή «Πάγια \ Κύριες Εργασίες \ Υπολογισμός Αξίας Επιδότησης» έχετε τη δυνατότητα να καταχωρήσετε μαζικά σε πάγια είτε «% Επιδότησης» είτε συγκεκριμένο «Επιδοτούμενο Ποσό».

β) Συμπληρώνετε τα πεδία που θα αποτελέσουν κριτήρια για την επιλογή των παγίων πάνω στα οποία θέλετε να υπολογίσετε αξία επιδότησης. Η επιλογή μπορεί να αποτελεί και συνδυασμό δύο ή περισσότερων κριτηρίων, π.χ. τα πάγια με ημερομηνία αγοράς 1/1/22 και έχουν κινηθεί με συγκεκριμένο κωδικό λογαριασμού ή έχουν συγκεκριμένο κέντρο κόστους κ.λπ..

**Προσοχή**: Στην επιλογή των κριτηρίων ώστε να μην επηρεαστούν πάγια που δεν επιδοτούνται (τα πεδία των κριτηρίων που εμφανίζονται εδώ είναι αυτά που υπάρχουν διαθέσιμα στη «**Διαχείριση Παγίων**»).

γ) Αφού συμπληρώσετε τα κριτήρια, πατάτε το κουμπί «Έναρξη Υπολογισμού» ώστε να ξεκινήσει ο υπολογισμός των επιδοτήσεων.

δ) Σε περίπτωση που έχετε κάνει κάποιο λάθος, μπορείτε, βάζοντας τα ίδια κριτήρια που συμπληρώσατε για να κάνατε τον υπολογισμό επιδοτήσεων, να επιλέξετε «Μηδενισμός Επιδοτήσεων» ώστε να μηδενιστούν τα ποσά το επιδοτήσεων που καταχωρήθηκαν στα πάγια.

**Προσοχή:** α) Σε περίπτωση που έχετε κάνει υπολογισμό με λανθασμένο ποσοστό επιδότησης, π.χ. με 50% επιδότηση ενώ θα έπρεπε να είχατε υπολογίσει με 45%, μπορείτε να κάνετε εκ νέου τον υπολογισμό επιδοτήσεων (χωρίς να κάνετε μηδενισμό επιδοτήσεων) συμπληρώνοντας στο πεδίο «**% Επιδότησης**» την τιμή «-5» και πατώντας το κουμπί «Έναρξη Υπολογισμού» θα διορθωθούν οι επιδοτήσεις. Το ίδιο ισχύει και στην περίπτωση που θέλετε να μεταβάλετε την αξία στο πεδίο **«Επιδοτούμενο Ποσόν»**.

β) Υπολογισμό αξίας επιδότησης δεν ξανακάνετε για τα ίδια πάγια σε επόμενα έτη, γίνεται άπαξ.

## 2. Υπολογισμός Αποσβέσεων

Αφού υπολογιστεί το ποσό της επιδότησης υπολογίζετε αποσβέσεις. Από την επιλογή «Πάγια \ Κύριες Εργασίες \ Υπολογισμός αποσβέσεων», με τον ίδιο τρόπο που θα υπολογίζατε αποσβέσεις αν δεν είχατε επιδοτήσεις. Η εφαρμογή υπολογίζει απόσβεση πάνω στην αξία αγοράς του παγίου και απόσβεση στο ποσό της επιδότησης. Για να δείτε τους υπολογισμούς μεταφέρεστε στην εκτύπωση «Πάγια \ Εκτυπώσεις \ Οικονομικές \ Μητρώο Παγίων – Αποσβέσεις» και στο πεδίο «Φόρμα Εκτύπωσης» επιλέγετε «Μητρώο Παγίων - Αποσβέσεις», συμπληρώνετε το έτος που κάνατε τον υπολογισμό και F8.

| Φορμα Εκτυπωσης         | Μητρώο Παγίων- Αποσ | ιβέσεις με επιδοτήσεις · | ~ |
|-------------------------|---------------------|--------------------------|---|
| Κριτήρια Αναζήτησης     | Πεδία Ταξινόμησης   | Επιλογή Εταιριών         |   |
| Έī                      | σς                  |                          |   |
| <u>Κωδικός Λογ/σμ</u>   | ού                  |                          |   |
| <u>Περιγραφή Λογ/σμ</u> | ιού                 |                          |   |
| Ημ/νία Αγορ             | άς                  |                          | ] |
| Ποσότη                  | ητα                 |                          |   |
| Κέντρο Κόστο            |                     |                          |   |
| Εμφάνιση Παγί           | ων                  |                          |   |
|                         |                     |                          |   |
| Πεδία Ταξινόμησης       |                     |                          |   |

Στην τελευταία στήλη της εκτύπωσης «Τελ. Αποσβέσεις» υπολογίζεται η διαφορά της απόσβεσης της καθαρής αξίας και της απόσβεσης της επιδότησης.

| ΠΑΓΙΑ ΜΕ ΕΠΙΔΟΤΗΣΕΙΣ.      |                   |                    |                     |                   |                         |                  |                   |                      | Σελίδα                  | 1            |                    |
|----------------------------|-------------------|--------------------|---------------------|-------------------|-------------------------|------------------|-------------------|----------------------|-------------------------|--------------|--------------------|
|                            |                   | Ν                  | /ητρώο Γ            | <b>Ιαγίων</b> - Α | Αποσβέσ                 | τεις             |                   |                      | Ημ/νία                  | Παρ., 02/0   | 19/2022            |
|                            |                   |                    |                     |                   |                         |                  |                   |                      | Έτος                    | 2022         |                    |
| Α/Α Κωδ. Λογ/μου Περιγραφή | Παραστατικό Πόσοτ | . Ημ/νία<br>Αγοράς | Απ. Προηγ.<br>Χρησ. | Συν.<br>Απόσβεση  | % Kαv. Aπ.<br><1/1/2013 | Αναποσβ.<br>Αξία | Εττιδότηση        | Συν. Απόσβ.<br>Επιδ. | Αναττ. Αξία<br>Εττιδότ. | Αγορά-Εττιδ. | Τελ.<br>Αποσβέσεις |
|                            |                   | Αξία Αγοράς        | Καν.<br>Απόσβ.      |                   | % Καν.<br>Απόσβ.        |                  | Καν. Απ.<br>Επιδ. |                      |                         |              |                    |
| 1 14.00.1024 FPAΦEIO       | Tiµ. 25 1         | 01/01/22           |                     | 91,67             |                         | 908,33           | 500,00            | 45,83                | 454,17                  | 500,00       | 45,84              |
|                            |                   | 1.000,00           | 91,67               |                   | 10,00                   |                  | 45,83             |                      |                         |              |                    |
| Σύνολα ∧ογ                 | γαριασμού         | 1.000,00           |                     | 91,67             |                         | 908,33           | 500,00            | 45,83                | 454,17                  |              |                    |
|                            |                   |                    | 91,67               |                   |                         |                  | 45,83             |                      |                         |              |                    |
| Γενικά Σ                   | Εύνολα            | 1.000,00           |                     | 91,67             |                         | 908,33           | 500,00            | 45,83                | 454,17                  | 500,00       | 45,84              |
|                            |                   |                    | 91,67               |                   |                         |                  | 45,83             |                      |                         |              |                    |

Αν κατά τον υπολογισμό αποσβέσεων έχετε χρησιμοποιήσει λογαριασμό αυτόματης ενημέρωσης, η εφαρμογή κάνει δύο εγγραφές στο βιβλίο.

Μια εγγραφή με τις αποσβέσεις που έχουν γίνει στην καθαρή αξία των παγίων και μια αρνητική εγγραφή με την απόσβεση της επιδότησης.

| καταχωριση κινησεων                                                                                                    | Κύριες Εργασίες                                                                                                    |                                                                                            |                                                                                |                                                                                  |                                                                                            | 8                                                                                            |
|----------------------------------------------------------------------------------------------------|----------------------------------------------------------------------------------------------------|--------------------------------------------------------------------------------------------|--------------------------------------------------------------------------------|----------------------------------------------------------------------------------|--------------------------------------------------------------------------------------------|----------------------------------------------------------------------------------------------|
| <u>A/A</u> 3                                                                                                    | Αριθμός Γραμμώ                                                                                                    |                                                                                            | Λογ. Άρθρο                                                                     |                                                                                  |                                                                                            | Επιλογές                                                                                     |
| <b>Ημερομηνία</b> 31/12/22                                                                                                    | Λογιστικό Σχέδ                                                                                                    |                                                                                            | Ενεργοπ                                                                        | τοίηση Μικτής/Κ                                                                  | αθαρής Αξίας 🗌                                                                             | ]                                                                                            |
|                                                                                                    |                                                                                                    |                                                                                            |                                                                                |                                                                                  |                                                                                            | DC Scan4you                                                                                  |
| Κωδικός Λογ/μού                                                                                                    | Περιγρ                                                                                                    | οαφή Λογαριασμ                                                                             | ιού                                                                            | Μικτή Αξία                                                                       | Καθαρή Αξία Αί                                                                             | ξία Φ.Π.Α.                                                                                   |
| 66.00.5101 AF                                                                                                    | ΙΟΣΒΕΣΕΙΣ ΠΑΓΙΩΝ -                                                                                                    | MIKTH                                                                                      |                                                                                | 91,67                                                                            | 91,67                                                                                      | 0,00                                                                                         |
|                                                                                                    |                                                                                                    |                                                                                            |                                                                                |                                                                                  |                                                                                            |                                                                                              |
|                                                                                                    |                                                                                                    |                                                                                            |                                                                                |                                                                                  |                                                                                            |                                                                                              |
|                                                                                                    |                                                                                                    |                                                                                            |                                                                                |                                                                                  |                                                                                            |                                                                                              |
|                                                                                                    |                                                                                                    |                                                                                            |                                                                                |                                                                                  |                                                                                            |                                                                                              |
|                                                                                                    |                                                                                                    |                                                                                            |                                                                                |                                                                                  |                                                                                            |                                                                                              |
|                                                                                                    |                                                                                                    |                                                                                            |                                                                                |                                                                                  |                                                                                            |                                                                                              |
|                                                                                                    |                                                                                                    |                                                                                            |                                                                                |                                                                                  |                                                                                            |                                                                                              |
| <u>Προμηθευτής</u> 50                                                                                                    | 0-00-0001                                                                                                    | ΠΡΟΜΗΘΕΥΤΗ                                                                                 | ٤A                                                                             |                                                                                  |                                                                                            |                                                                                              |
| Αιτιολογία Α                                                                                                    | ποσβεσεις 2022                                                                                                    |                                                                                            | _                                                                              |                                                                                  |                                                                                            |                                                                                              |
| <u>Παραστατικό</u> Α                                                                                                    | ποσβέσεις                                                                                                    | Αριθμά                                                                                     | ς Παραστ/κού                                                                   | 22                                                                               | Αποσβέσεις22                                                                               |                                                                                              |
| Συνολική Μικτή Αξία                                                                                                    | 91,67                                                                                                    | Συνολικ                                                                                    | ή Καθαρή Αξία                                                                  | 91,67                                                                            | Σύνολο Φ.Π.Α.                                                                              | 0,00                                                                                         |
| Ειδικό Καθεστώς ΦΠΑ                                                                                                    |                                                                                                    |                                                                                            |                                                                                | Αριθμός                                                                          | Εγκατάστασης                                                                               |                                                                                              |
|                                                                                                    |                                                                                                    | Πλη                                                                                        | ρωμές                                                                          |                                                                                  |                                                                                            |                                                                                              |
| 1ος Τρόπος                                                                                                    |                                                                                                    |                                                                                            |                                                                                |                                                                                  | 2ος Τρόπος                                                                                 |                                                                                              |
| Αξία                                                                                                    | 0,00                                                                                                    |                                                                                            |                                                                                |                                                                                  | Αξία                                                                                       | 0,00                                                                                         |
|                                                                                                    |                                                                                                    |                                                                                            |                                                                                |                                                                                  |                                                                                            |                                                                                              |
| C                                                                                                    |                                                                                                    |                                                                                            |                                                                                |                                                                                  |                                                                                            |                                                                                              |
| 🗯 Καταχώριση Κινήσεω                                                                                                    | ν  Κύριες Εργασίες                                                                                                    |                                                                                            |                                                                                |                                                                                  |                                                                                            | 23                                                                                           |
| 🖀 Καταχώριση Κινήσεω<br>Δ/Α 4                                                                                                    | ν  Κύριες Εργασίες<br>Αριθμός Γραμμ                                                                                                    | ών <mark>ΜΙΑ ΓΡ</mark> ΑΜΜΗ                                                                | Λογ. Άρθρο                                                                     |                                                                                  |                                                                                            | Σ. Επιλογές                                                                                  |
| Καταχώριση Κινήσεω <u>Α/Α</u> 4 Ημερομηνία 31/12/22                                                                                                    | ν  Κύριες Εργασίες<br>Αριθμός Γραμμ<br>Λογιστικό Σχέ                                                                                                    | ών ΜΙΑ ΓΡΑΜΜΗ<br>διο ΕΤΑΙΡΙΑΣ                                                              | <u>Λογ. Άρθρο</u><br>Ενεργοι                                                   | ποίηση Μικτής/Κ                                                                  | αθαρής Αξίας 🗌                                                                             | ΣΞ<br>Επιλογές                                                                               |
| Καταχώριση Κινήσεω <u>Α/Α</u> 4 Ημερομηνία 31/12/22                                                                                                    | ν  Κύριες Εργασίες<br>Αριθμός Γραμμ<br>Λογιστικό Σχέ                                                                                                    | ών ΜΙΑ ΓΡΑΜΜΗ<br>διο ΕΤΑΙΡΙΑΣ                                                              | <u>Λογ. Άρθρο</u><br>Ενεργοτ                                                   | ποίηση Μικτής/Κ                                                                  | ίαθαρής Αξίας 🗌                                                                            | Σ<br>Επιλογές<br>DC Scan4you                                                                 |
| Καταχώριση Κινήσεω<br><u>Α/Α</u> 4<br>Ημερομηνία 31/12/22                                                                                                    | ν  Κύριες Εργασίες<br>Αριθμός Γραμμ<br>Λογιστικό Σχέ                                                                                                    | ών ΜΙΑ ΓΡΑΜΜΗ<br>διο ΕΤΑΙΡΙΑΣ                                                              | <u>Λογ. Άρθρο</u><br>Ενεργοτ                                                   | ποίηση Μικτής/Κ                                                                  | ίαθαρής Αξίας 🗌                                                                            | Επιλογές           DC Scan4you                                                               |
| Καταχώριση Κινήσεω<br><u>Α/Α</u> 4<br>Ημερομηνία 31/12/22 <u>Κωδικός Λογ/μού</u> 66.00.5101                                                                                                    | ν  Κύριες Εργασίες<br>Αριθμός Γραμμ<br>Λογιστικό Σχέ<br>Περιτ<br>ΔΠΟΣΒΕΣΕΙΣ ΠΑΓΙΩΝ                                                                                                    | ών ΜΙΑ ΓΡΑΜΜΗ<br>διο ΕΤΑΙΡΙΑΣ<br>γραφή Λογαριασ<br>-ΜΙΚΤΗ                                  | <u>Λογ. Άρθρο</u><br>Ενεργοτ<br>μού                                            | ποίηση Μικτής/Κ<br>Μικτή Αξία<br>-45,83                                          | ίαθαρής Αξίας<br>Καθαρή Αξία Α<br>-45,83                                                   | Επιλογές           DC Scan4you           ξία Φ.Π.Α.           0,00                           |
| Καταχώριση Κινήσεω<br><u>Α/Α</u> 4<br>Ημερομηνία 31/12/22 <u>Κωδικός Λογ/μού</u> 66.00.5101                                                                                                    | ν  Κύριες Εργασίες<br>Αριθμός Γραμμ<br>Λογιστικό Σχέ<br>Περι<br>ΔΠΟΣΒΕΣΕΙΣ ΠΑΓΙΩΝ                                                                                                    | ών ΜΙΑ ΓΡΑΜΜΗ<br>διο ΕΤΑΙΡΙΑΣ<br>γραφή Λογαριασ<br>-ΜΙΚΤΗ                                  | <u>Λογ. Άρθρο</u><br>Ενεργοτ<br>μού                                            | <b>ποίηση Μικτής/Κ</b><br>Μικτή Αξία<br>-45,83                                   | ζαθαρής Αξίας<br>Καθαρή Αξία Α<br>-45,83                                                   | Επιλογές           DC Scan4you           ξία Φ.Π.Α.           0,00                           |
| Καταχώριση Κινήσεω<br><u>Α/Α</u> 4<br>Ημερομηνία 31/12/22 <u>Κωδικός Λογ/μού</u> 66.00.5101                                                                                                    | ν  Κύριες Εργασίες<br>Αριθμός Γραμμ<br>Λογιστικό Σχέ<br>Περυ<br>ΔΠΟΣΒΕΣΕΙΣ ΠΑΓΙΩΝ                                                                                                    | ών ΜΙΑ ΓΡΑΜΜΗ<br>διο ΕΤΑΙΡΙΑΣ<br>γραφή Λογαριασ<br>-ΜΙΚΤΗ                                  | <u>Λογ. Άρθρο</u><br>Ενεργοτ<br>μού                                            | ποίηση Μικτής/Κ<br>Μικτή Αξία<br>-45,83                                          | ί <b>αθαρής Αξίας</b> [<br>Καθαρή Αξία Α<br>-45,83                                         | Σ3           Επιλογές           DC Scan4you           ξία Φ.Π.Α.           0,00              |
| Καταχώριση Κινήσεω<br><u>Α/Α</u> 4<br>Ημερομηνία 31/12/22 <u>Κωδικός Λογ/μού</u> 66.00.5101                                                                                                    | ν  Κύριες Εργασίες<br>Αριθμός Γραμμ<br>Λογιστικό Σχέ<br>Περι<br>ΔΠΟΣΒΕΣΕΙΣ ΠΑΓΙΩΝ                                                                                                    | ών ΜΑΓΡΑΜΜΗ<br>διο ΕΤΑΙΡΙΑΣ<br>γραφή Λογαριασ<br>-ΜΙΚΤΗ                                    | <u>Λογ. Άρθρο</u><br>Ενεργοτ<br>μού                                            | ποίηση Μικτής/Κ<br>Μικτή Αξία<br>-45,83                                          | <b>αθαρής Αξίας</b><br>Καθαρή Αξία Α<br>-45,83                                             | Σ3           Επιλογές           DC Scan4you           ξία Φ.Π.Α.           0,00              |
| <ul> <li>Καταχώριση Κινήσεω</li> <li><u>Α/Α</u></li> <li>4</li> <li>Ημερομηνία 31/12/22</li> <li><u>Κωδικός Λογ/μού</u></li> <li>66.00.5101</li> </ul>                                                                                                    | ν  Κύριες Εργασίες<br>Αριθμός Γραμμ<br>Λογιστικό Σχέ<br>Περυ                                                                                                    | ών ΜΑΓΡΑΜΜΗ<br>διο ΕΤΑΙΡΙΑΣ<br>γραφή Λογαριασ<br>-ΜΙΚΤΗ                                    | <u>Λογ. Άρθρο</u><br>Ενεργοτ<br>μού                                            | ποίηση Μικτής/Κ<br>Μικτή Αξία<br>-45,83                                          | <b>αθαρής Αξίας</b><br><u>Καθαρή Αξία</u> Α<br>-45,83                                      | Επιλογές           DC Scan4you           ξία Φ.Π.Α.           0,00                           |
| Καταχώριση Κινήσεω<br><u>Α/Α</u><br><u>4</u><br>Ημερομηνία 31/12/22<br><u>Κωδικός Λογ/μού</u><br>66.00.5101 Α                                                                                                    | ν  Κύριες Εργασίες<br>Αριθμός Γραμμ<br>Λογιστικό Σχέ<br>Περυ                                                                                                    | ών ΜΑΓΡΑΜΜΗ<br>διο ΕΤΑΙΡΙΑΣ<br>γραφή Λογαριασ<br>-ΜΙΚΤΗ                                    | <u>Λογ. Άρθρο</u><br>Ενεργοτ<br>μού                                            | ποίηση Μικτής/Κ<br>Μικτή Αξία<br>-45,83                                          | <b>αθαρής Αξίας</b><br>Καθαρή Αξία Α<br>-45,83                                             | Επιλογές         DC Scan4you         ξία Φ.Π.Α.         0,00                                 |
| Καταχώριση Κινήσεω<br><u>Α/Α</u> 4<br>Ημερομηνία 31/12/22                                                                                                    | ν  Κύριες Εργασίες<br>Αριθμός Γραμμ<br>Λογιστικό Σχέ<br>Περι                                                                                                    | ών ΜΑΓΡΑΜΜΗ<br>διο ΕΤΑΙΡΙΑΣ<br>γραφή Λογαριασ<br>-ΜΙΚΤΗ                                    | <u>Λογ. Άρθρο</u><br>Ενεργοτ<br>μού                                            | ποίηση Μικτής/Κ<br>Μικτή Αξία<br>-45,83                                          | ζαθαρής Αξίας 🗌<br>Καθαρή Αξία Α<br>-45,83                                                 | Σ3         Επιλογές         DC Scan4you         ξία Φ.Π.Α.         0,00                      |
| <ul> <li>Καταχώριση Κινήσεω</li> <li><u>Α/Α</u></li> <li>4</li> <li>Ημερομηνία 31/12/22</li> <li><u>Κωδικός Λογ/μού</u></li> <li><u>66.00.5101</u></li> </ul>                                                                                                    | ν  Κύριες Εργασίες<br>Αριθμός Γραμμ<br>Λογιστικό Σχέ<br>Περυ<br>ΑΠΟΣΒΕΣΕΙΣ ΠΑΓΙΩΝ                                                                                                    | ών ΜΑΓΡΑΜΜΗ<br>διο ΕΤΑΙΡΙΑΣ<br>γραφή Λογαριασ<br>-ΜΙΚΤΗ                                    | <u>Λογ. Άρθρο</u><br>Ενεργοτ<br>μού                                            | ποίηση Μικτής/Κ<br>Μικτή Αξία<br>-45,83                                          | ίαθαρής Αξίας<br>Καθαρή Αξία Α<br>-45,83                                                   | Επιλογές           DC Scan4you           ξία Φ.Π.Α.           0,00                           |
| Καταχώριση Κινήσεω<br><u>Α/Α</u> 4<br>Ημερομηνία 31/12/22 <u>Κωδικός Λογ/μού</u> 66.00.5101           Α                                                                                                    | ν  Κύριες Εργασίες<br>Αριθμός Γραμμ<br>Λογιστικό Σχέ<br>Περι<br>ΔΠΟΣΒΕΣΕΙΣ ΠΑΓΙΩΝ                                                                                                    | ών ΜΑΓΡΑΜΜΗ<br>διο ΕΤΑΙΡΙΑΣ<br>γραφή Λογαριασ<br>-ΜΙΚΤΗ                                    | <u>Λογ. Άρθρο</u><br>Ενεργοτ<br>μού                                            | ποίηση Μικτής/Κ<br>Μικτή Αξία<br>-45,83                                          | ζαθαρής Αξίας<br>Καθαρή Αξία Α<br>-45,83                                                   | Επιλογές         DC Scan4you         ξία Φ.Π.Α.         0,00                                 |
| Καταχώριση Κινήσεω<br><u>Α/Α</u> 4<br>Ημερομηνία 31/12/22 <u>Κωδικός Λογ/μού</u> 66.00.5101           β           Προμηθευτής           Αιτιολογία                                                                                                    | ν  Κύριες Εργασίες<br>Αριθμός Γραμμ<br>Λογιστικό Σχέ<br><u>Περι</u><br>ΔΠΟΣΒΕΣΕΙΣ ΠΑΓΙΩΝ<br>50-00-0001<br>Αποσβεσεις 2022                                                                                      | ών ΜΑ ΓΡΑΜΜΗ<br>διο ΕΤΑΙΡΙΑΣ<br>γραφή Λογαριασ<br>-ΜΙΚΤΗ                                   | <u>Λογ. Άρθρο</u><br>Ενεργοτ<br>μού                                            | ποίηση Μικτής/Κ<br>Μικτή Αξία<br>-45,83                                          | ζαθαρής Αξίας<br>Καθαρή Αξία Α<br>-45,83                                                   | Σ3         Επιλογές         DC Scan4you         ξία Φ.Π.Α.<br>0,00                           |
| Καταχώριση Κινήσεω          Δ/Α       4         Ημερομηνία       31/12/22         Κωδικός Λογ/μού       66.00.5101         β66.00.5101       Α         Προμηθευτής       Αιτιολογία         Παραστατικό       Α                                                                | ν  Κύριες Εργασίες<br>Αριθμός Γραμμ<br>Λογιστικό Σχέ<br>Περυ<br>ΑΠΟΣΒΕΣΕΙΣ ΠΑΓΙΩΝ<br>50-00-0001<br>Αποσβεσεις 2022<br>Αποσβέσεις                                                                               | ών ΜΑΓΡΑΜΜΗ<br>διο ΕΤΑΙΡΙΑΣ<br>γραφή Λογαριασ<br>-ΜΙΚΤΗ                                    | <u>Λογ. Άρθρο</u><br>Ενεργοτ<br>μού                                            | <b>ποίηση Μικτής/Κ</b><br>Μικτή Αξία<br>-45,83                                   | ζαθαρής Αξίας<br>Καθαρή Αξία Α<br>-45,83                                                   | Επιλογές         DC Scan4you         ξία Φ.Π.Α.         0,00                                 |
| Καταχώριση Κινήσεω <u>Α/Α</u> 4         Ημερομηνία       31/12/22 <u>Κωδικός Λογ/μού</u> 66.00.5101         66.00.5101       Α         Προμηθευτής       Αιτιολογία         Παραστατικό       Συνολική Μικτή Αξία                                                              | ν  Κύριες Εργασίες<br>Αριθμός Γραμμ<br>Λογιστικό Σχέ<br>Περι<br>ΔΠΟΣΒΕΣΕΙΣ ΠΑΓΙΩΝ<br>50-00-0001<br>Αποσβεσεις 2022<br>Αποσβέσεις<br>-45,83                                                                     | ών ΜΑ ΓΡΑΜΜΗ<br>διο ΕΤΑΙΡΙΑΣ<br>γραφή Λογαριασ<br>-ΜΙΚΤΗ<br>ΠΡΟΜΗΘΕΥΤΗ<br>Αριθμ<br>Συνολι  | <u>Λογ. Άρθρο</u><br>Ενεργοτ<br>μού<br>ΙΣ Α<br>ός Παραστ/κού<br>κή Καθαρή Αξία | ποίηση Μικτής/Κ<br>Μικτή Αξία<br>-45,83<br>22<br>-45,83                          | ζαθαρής Αξίας<br>Καθαρή Αξία Α<br>-45,83<br>Αποσβέσεις22<br>Σύνολο Φ.Π.Α.                  | Σ3         Επιλογές         DC Scan4you         ξία Φ.Π.Α.         0,00                      |
| Καταχώριση Κινήσεω <u>Α/Α</u> 4 Ημερομηνία 31/12/22 <u>Κωδικός Λογ/μού</u> <u>66.00.5101</u> <u>β</u> <u>Προμηθευτής</u> <u>Παραστατικό</u> Συνολική Μικτή Αξία Ειδικό Καθεστώς ΦΠΑ                                                                                            | <ul> <li>ν  Κύριες Εργασίες</li> <li>Αριθμός Γραμμ</li> <li>Λογιστικό Σχέ</li> <li>Περι</li> <li>ΔΠΟΣΒΕΣΕΙΣ ΠΑΓΙΩΝ</li> <li>50-00-0001</li> <li>Αποσβεσεις 2022</li> <li>Αποσβέσεις</li> <li>-45,83</li> </ul> | ών ΜΙΑ ΓΡΑΜΜΗ<br>διο ΕΤΑΙΡΙΑΣ<br>γραφή Λογαριασ<br>-ΜΙΚΤΗ<br>ΠΡΟΜΗΘΕΥΤΗ<br>Αριθμ<br>Συνολι | <u>Λογ. Άρθρο</u><br>Ενεργοτ<br>μού<br>ΙΣ Α<br>ός Παραστ/κού<br>κή Καθαρή Αξία | <b>ποίηση Μικτής/Κ</b> <u>Μικτή Αξία</u> -45,83 22 -45,83 Αριθμός                | αθαρής Αξίας<br>Καθαρή Αξία Α<br>-45,83<br>Αποσβέσεις22<br>Σύνολο Φ.Π.Α.<br>; Εγκατάστασης | Σ3         Επιλογές         DC Scan4you         ξία Φ.Π.Α.         0,00                      |
| Καταχώριση Κινήσεω <u>Α/Α</u> 4 Ημερομηνία 31/12/22 <u>Κωδικός Λογ/μού</u> <u>δ6.00.5101</u> Δ <u>Προμηθευτής</u> <u>Παραστατικό</u> Συνολική Μικτή Αξία Ειδικό Καθεστώς ΦΠΑ                                                                                                   | <ul> <li>ν  Κύριες Εργασίες</li> <li>Αριθμός Γραμμ</li> <li>Λογιστικό Σχέ</li> <li>Περυ</li> <li>ΑΠΟΣΒΕΣΕΙΣ ΠΑΓΙΩΝ</li> <li>50-00-0001</li> <li>Αποσβέσεις 2022</li> <li>Αποσβέσεις</li> <li>-45,83</li> </ul> | ών ΜΑΓΡΑΜΜΗ<br>διο ΕΤΑΙΡΙΑΣ<br>γραφή Λογαριασ<br>-ΜΙΚΤΗ<br>ΠΡΟΜΗΘΕΥΤΗ<br>Αριθμ<br>Συνολι   | <u>Λογ. Άρθρο</u><br>Ενεργοτ<br>μού<br>ΙΣ Α<br>ός Παραστ/κού<br>κή Καθαρή Αξία | <b>ποίηση Μικτής/Κ</b><br><u>Μικτή Αξία</u><br>-45,83<br>22<br>-45,83<br>Αριθμός | αθαρής Αξίας<br>Καθαρή Αξία Α<br>-45,83<br>Αποσβέσεις22<br>Σύνολο Φ.Π.Α.<br>; Εγκατάστασης | Σ3         Επιλογές         DC Scan4you         ξία Φ.Π.Α.         0,00                      |
| Καταχώριση Κινήσεω<br><u>Α/Α</u> 4<br>Ημερομηνία 31/12/22 <u>Κωδικός Λογ/μού</u> 66.00.5101           β6.00.5101           Α           Προμηθευτής           Αιτιολογία           Παραστατικό           Συνολική Μικτή Αξία           Ειδικό Καθεστώς ΦΠΑ           1ος Τρόπος | <ul> <li>ν  Κύριες Εργασίες</li> <li>Αριθμός Γραμμ</li> <li>Λογιστικό Σχέ</li> <li>Περι</li> <li>ΔΠΟΣΒΕΣΕΙΣ ΠΑΓΙΩΝ</li> <li>50-00-0001</li> <li>Αποσβέσεις 2022</li> <li>Αποσβέσεις</li> <li>-45,83</li> </ul> | ών ΜΑ ΓΡΑΜΜΗ<br>διο ΕΤΑΙΡΙΑΣ<br>γραφή Λογαριασ<br>-ΜΙΚΤΗ<br>ΠΡΟΜΗΘΕΥΤΗ<br>Δριθμ<br>Συνολι  | <u>Λογ. Άρθρο</u><br>Ενεργοτ<br>μού<br>ΙΣ Α<br>ός Παραστ/κού<br>κή Καθαρή Αξία | <b>ποίηση Μικτής/Κ</b> <u>Μικτή Αξία</u> -45,83 22 -45,83 Αριθμός                | ζαθαρής Αξίας<br>Καθαρή Αξία Α<br>-45,83<br>Αποσβέσεις22<br>Σύνολο Φ.Π.Α.<br>Εγκατάστασης  | Σ3         Επιλογές         DC Scan4you         ξία Φ.Π.Α.<br>0,00         0,00         0,00 |